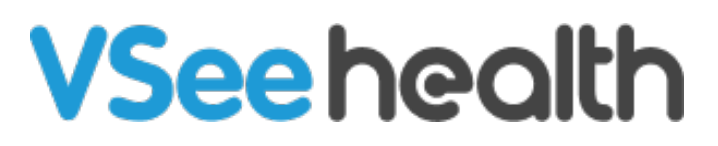

Knowledgebase > VSee Clinic for Patients > How to Delete Your Account (Patient)

How to Delete Your Account (Patient) Harry - 2024-07-19 - VSee Clinic for Patients

1. Go to the Clinic website and log in to your account by clicking on **Login**.

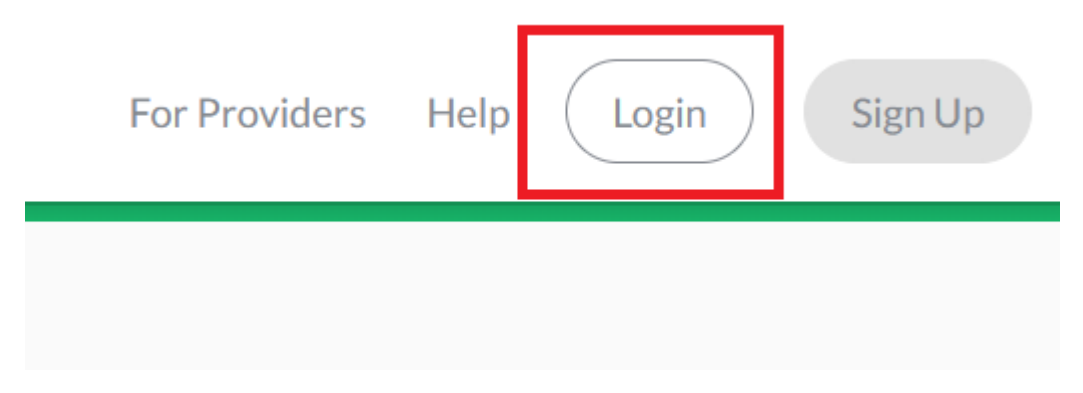

2. Input your e-mail address and password for the clinic and click on **Log in**.

|        | PATIENTS                                               |  |
|--------|--------------------------------------------------------|--|
| Log In |                                                        |  |
| 4      | Email                                                  |  |
|        | Password                                               |  |
|        | Log In                                                 |  |
|        | Don't have an account? Sign up now<br>Forgot Password? |  |

3. Click on your name on top and click on **My Profile**.

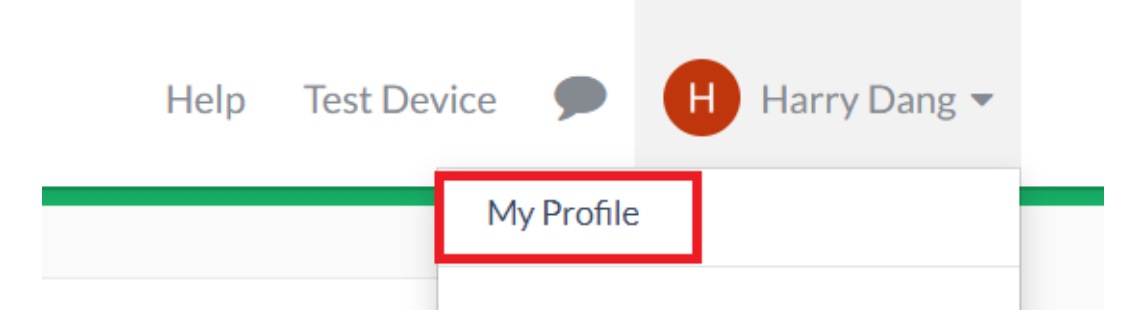

4. Click on **Delete my account** at the bottom.

| MY PROFILE                   |                                        |  |  |
|------------------------------|----------------------------------------|--|--|
| Profile Billing Preferences  |                                        |  |  |
|                              |                                        |  |  |
| Profile ZEdit                |                                        |  |  |
| Password                     | XXXXXXXXXXXXXXXXXXXXXXXXXXXXXXXXXXXXXX |  |  |
| Email                        |                                        |  |  |
| First Name                   | Harry                                  |  |  |
| Last Name                    | Dang                                   |  |  |
| MRN                          |                                        |  |  |
| Gender                       |                                        |  |  |
| Date of Birth                |                                        |  |  |
| Street Address               |                                        |  |  |
| City                         |                                        |  |  |
| State                        |                                        |  |  |
| Country                      | United States                          |  |  |
| Zip Code                     |                                        |  |  |
| Phone Number                 |                                        |  |  |
| Timezone                     | (UTC-07:00) Pacific Time (US & Canada) |  |  |
| Primary Care Physician Name  |                                        |  |  |
| Primary Care Physician Phone |                                        |  |  |
| Delete my account 🛍          |                                        |  |  |

5. Click on **Delete** to delete your account.

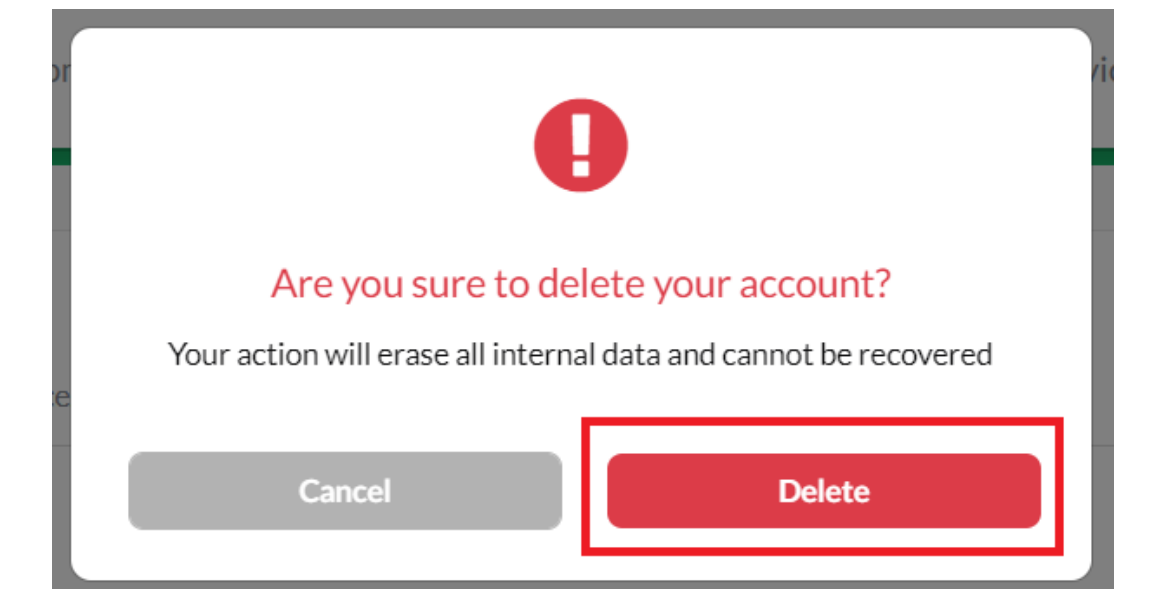